## 配置SPA525G和SPA525G2的屏幕保护程序设置

## 目标

屏幕保护器允许设备的屏幕变黑、变灰或显示预定照片,而不是在未使用指定时间段时保持活动状态。这对于节省能源以及在用户不在时隐藏个人信息非常有用。

本文档的目的是说明如何在SPA525G和SPA525G2上设置屏幕保护程序设置。

## 适用设备

·SPA525G

·SPA525G2

## 设置屏幕保护程序设置

步骤1.在电话上按Setup。系统将显示"信息和设置"屏幕:

| 01/04/12 01:39p 🕂        |                              | 8 | Angela Martin |  |
|--------------------------|------------------------------|---|---------------|--|
| Information and Settings |                              |   |               |  |
| 1                        | Call History                 |   |               |  |
| 2                        | Directories                  |   |               |  |
| 3                        | <b>Network Configuration</b> |   |               |  |
| 4                        | User Preferences             |   |               |  |
| 5                        | Status                       |   |               |  |
| 6                        | CME Services                 |   | × <b>.</b>    |  |
|                          | LAB                          |   |               |  |
|                          | Select                       |   | Exit          |  |

步骤2.导航至"用户首选项"并按选择。系统将显示"用户首选项"屏幕:

| 01/04/12           |                 |      |  |  |  |
|--------------------|-----------------|------|--|--|--|
| User Preferences 📨 |                 |      |  |  |  |
| 1 Ring             | g Settings      |      |  |  |  |
| 2 Scr              | een Preferences |      |  |  |  |
| 3 Blue             | etooth          |      |  |  |  |
|                    |                 |      |  |  |  |
|                    |                 | ×    |  |  |  |
| LAB                |                 |      |  |  |  |
|                    | Select          | Back |  |  |  |

步骤3.在"用户首*选项"*页面上,导航至"屏幕首选项"并按**选择**。屏幕首*选项屏*幕随即出现。通 过导航至屏幕保护程序并按**右或左**导航键切换复选标记,启用或禁用屏幕保护程序。

| 01                     | /04/12 🚽                  |    |    |  |
|------------------------|---------------------------|----|----|--|
| Screen Preferences 📨 🐨 |                           |    |    |  |
| 1                      | Screen Saver              |    |    |  |
| 2                      | Screen Saver Settings     | Þ  |    |  |
| 3                      | Backlight                 | _  |    |  |
| 4                      | Backlight Timer (sec)     | 30 |    |  |
| 5                      | <b>Display Brightness</b> | 15 |    |  |
| 6                      | Wallpaper 1.jpg           |    | ∞⊞ |  |
|                        | LAB                       |    |    |  |
|                        | Set                       | Ва | ck |  |

步骤4.要修改屏幕保护程序设置,请导航至"屏幕保**护程序设置"**,然后按右键导航。屏幕保护 程序设置屏幕显示:

| 01/04/12                            |    |      |
|-------------------------------------|----|------|
| Screen Saver Settings               |    |      |
| Screen Saver Type<br>Black Backgrou | nd |      |
| Trigger Interval (sec)              | 30 |      |
| Refresh Interval (sec)              | 10 | 1    |
|                                     |    | ×    |
| LAB                                 |    |      |
| Set                                 |    | Back |

步骤5.按向右箭头浏览不同的屏幕保护程序类型。可用选项如下:

·黑色 — 显示黑屏

·灰色 — 显示灰色屏幕

·黑色/灰色旋转 — 屏幕从黑色逐渐循环到灰色。

·图片旋转 — 屏幕在电话管理员在电话上提供的可用图片中旋转。

·数字帧 — 显示背景图片。

·下载图片 — 显示下载屏幕。

·时钟 — 显示时钟。

步骤6.导航至**Trigger Interval**,并设置在激活屏幕保护程序之前希望电话等待的时间。默认值为 300 秒。

步骤7.导航至**刷新间隔**,并输入屏幕保护程序应修改显示的屏幕之前的秒数(例如,如果您选 择了图片旋转)。 步骤8.按**Set**保存设置。